## Installing Microsoft Remote Desktop on a Mac device (OSX) such as iMac, MacBook,...etc.

1) In your Mac based device, start "App Store" app, and search for "Microsoft remote desktop"

Alternatively: visit (click) this URL:

https://apps.apple.com/us/app/microsoft-remote-desktop/id1295203466?mt=12

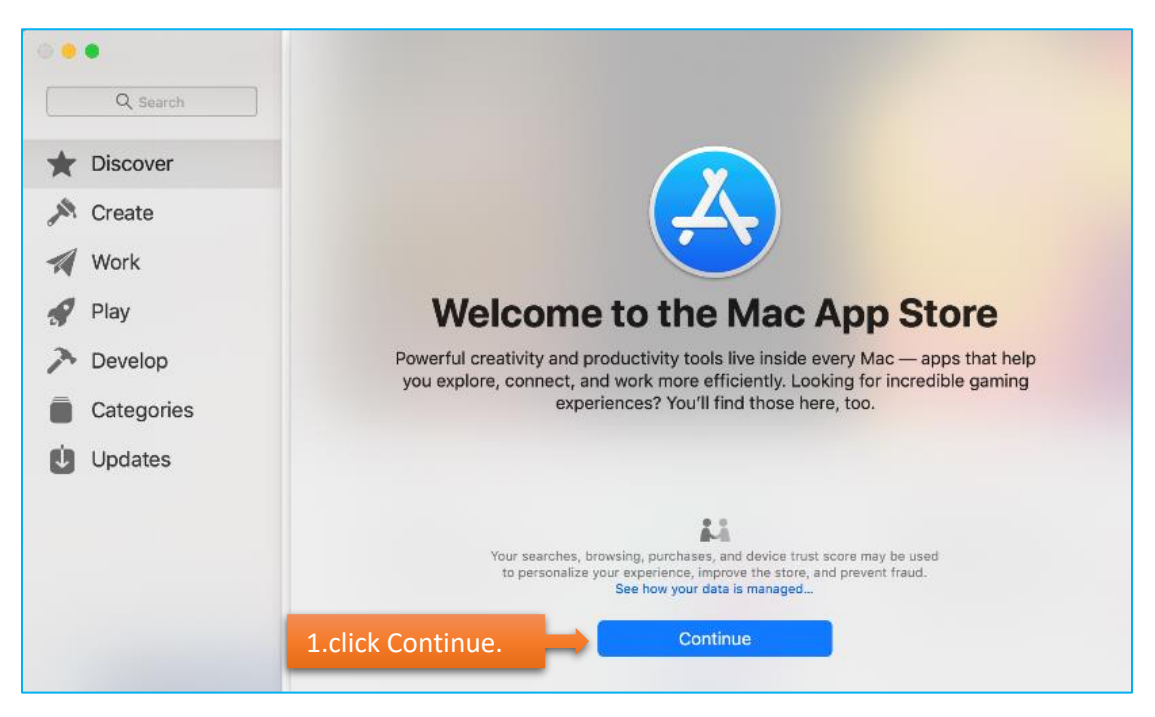

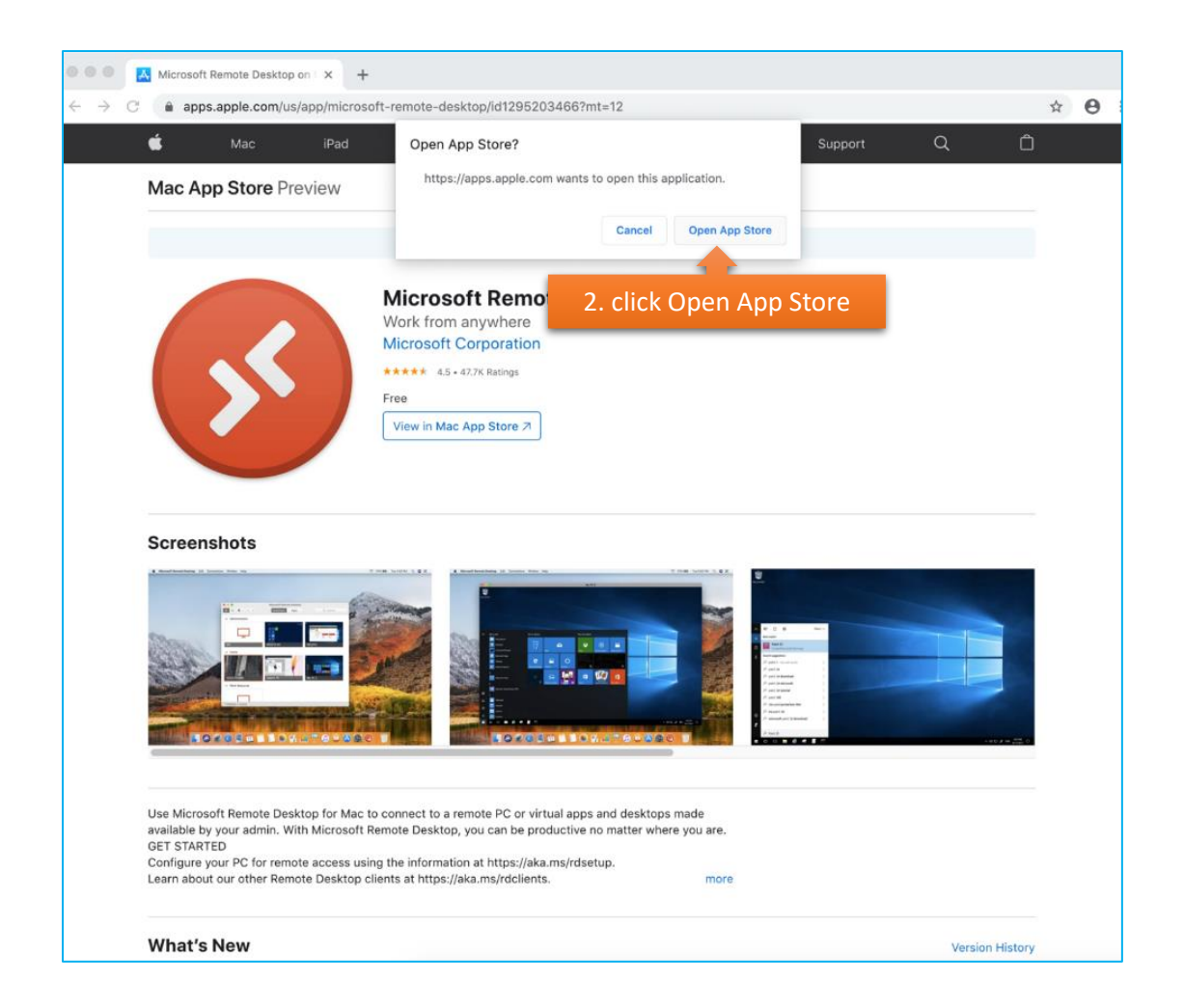

Note: if prompted, sign in with your Apple ID to the Apple Store.

| A | Sign in to download from the App Store.<br>If you have an Apple ID, sign in with it here. If you have used the iTunes<br>Store or iCloud, for example, you have an Apple ID. If you don't have an |                          |  |
|---|----------------------------------------------------------------------------------------------------|--------------------------|--|
|   | Apple ID, click Create Apple ID. Apple ID: example@icloud.com                                                                                                    | 2a. Enter your Apple ID. |  |
|   | Forgot Apple ID or Password?                                                                                                    |                          |  |
| ? | Create Apple ID Cancel Sign In                                                                                                    | 2b. click Sign In.       |  |

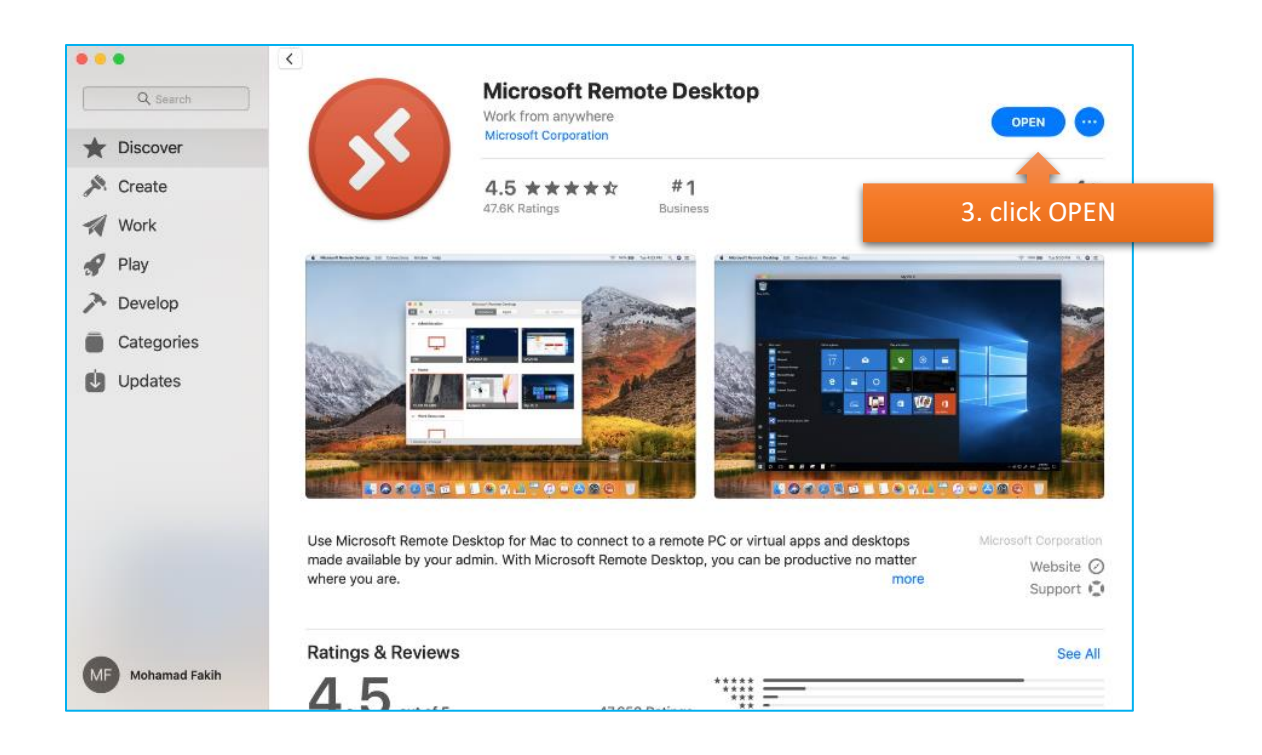

Next prompt should not have any effects on your application's functionality.

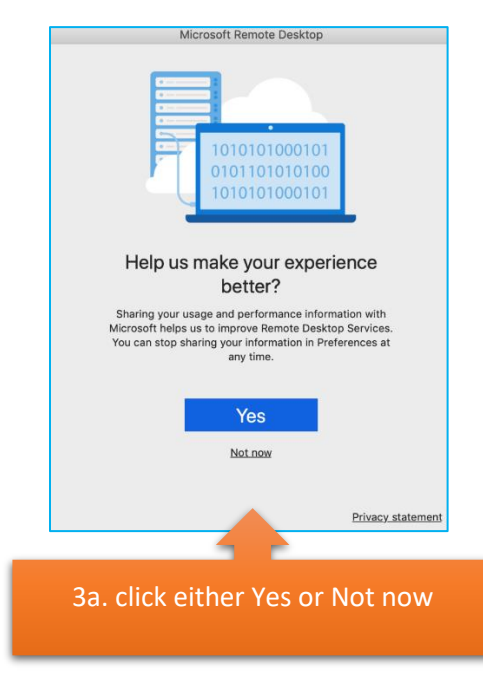

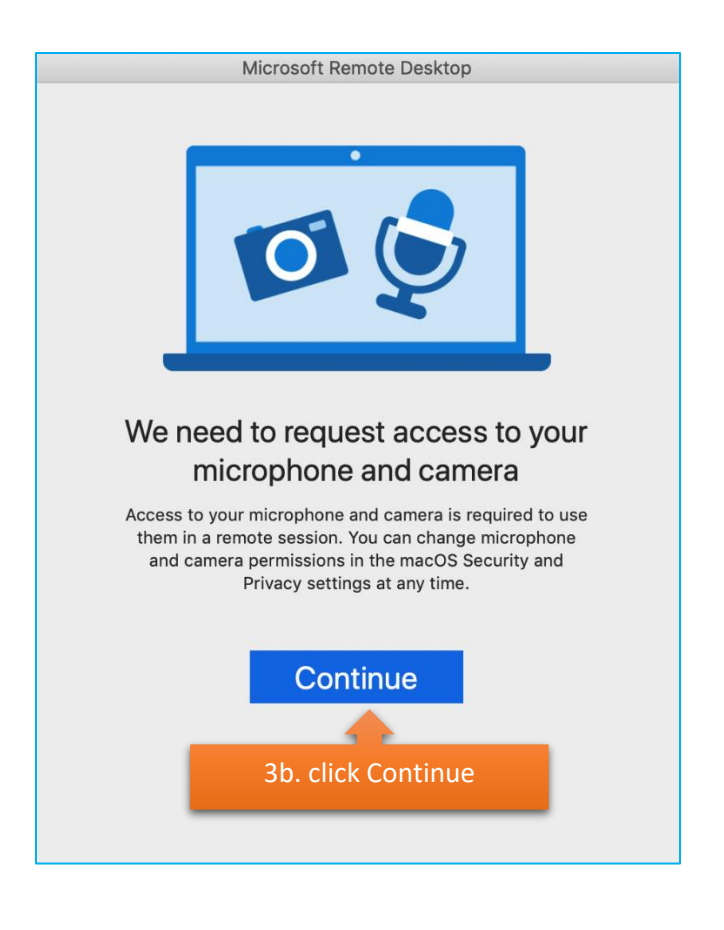

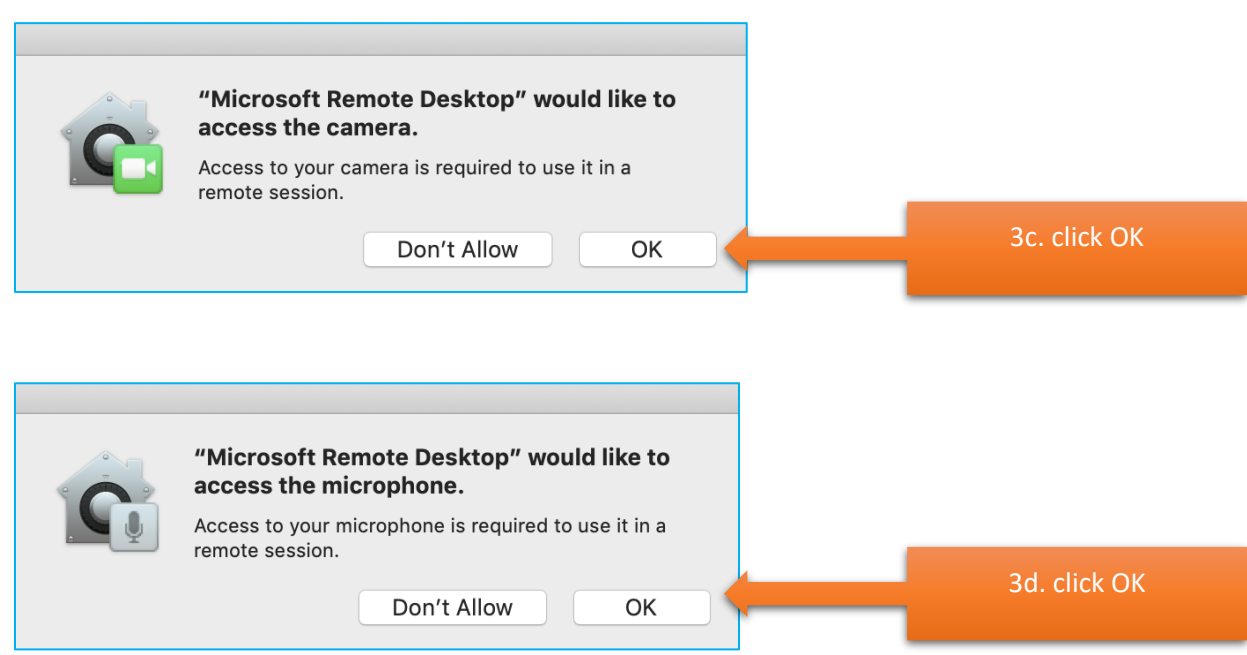

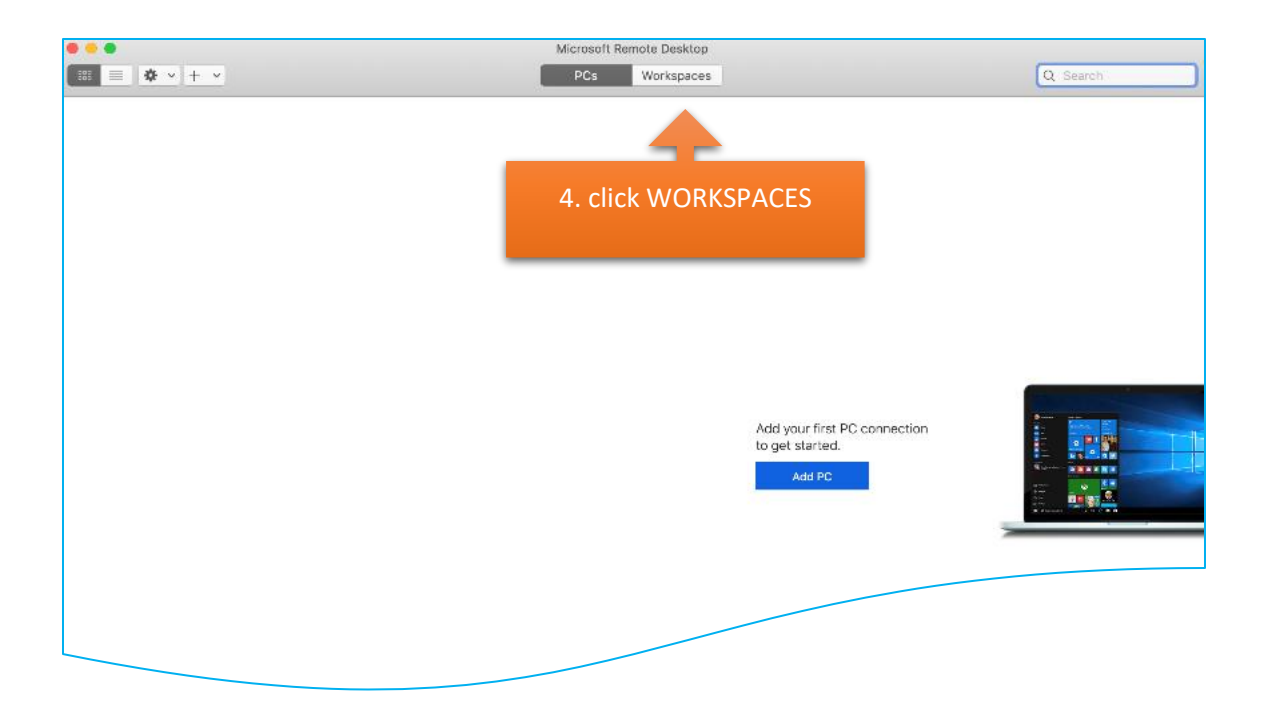

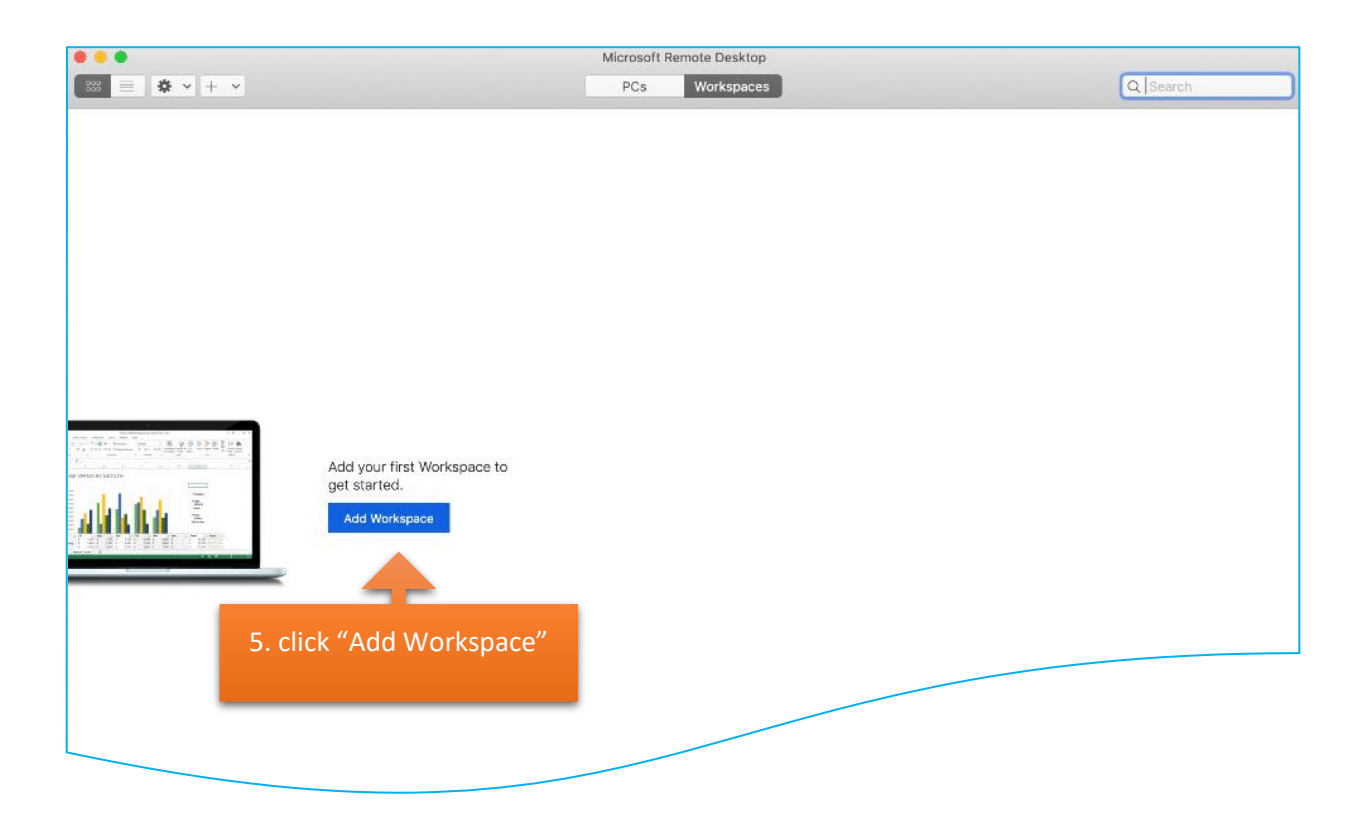

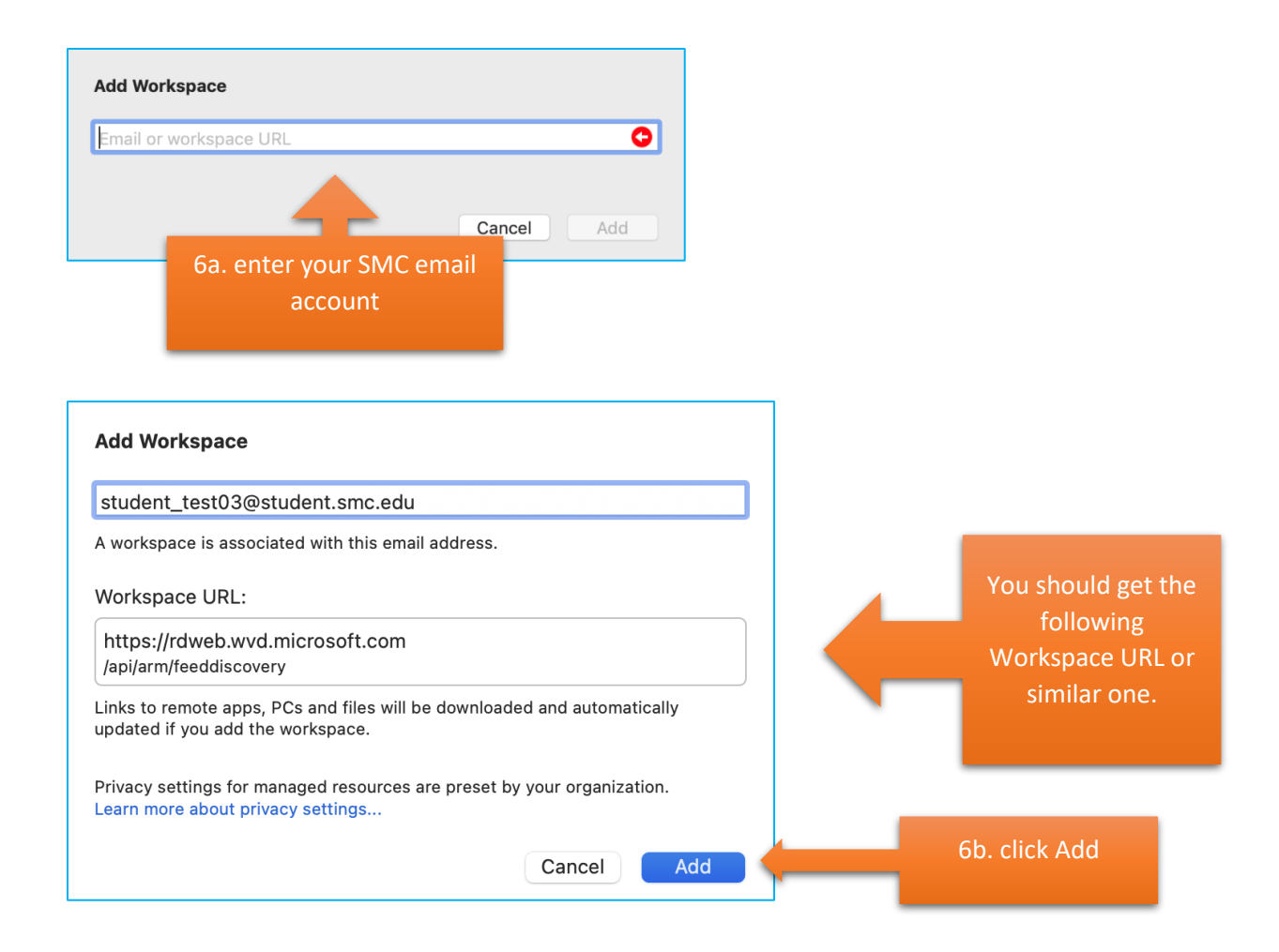

| Microsoft                        |                                 |                                                 |
|----------------------------------|---------------------------------|-------------------------------------------------|
| Sign in                          |                                 |                                                 |
| Email, phone, or Skype           | 7. enter your SMC email account |                                                 |
| Can't access your account?       |                                 |                                                 |
|                                  |                                 |                                                 |
|                                  | Next                            |                                                 |
|                                  |                                 |                                                 |
| ିଦ୍ଧ Sign-in options             |                                 |                                                 |
|                                  |                                 |                                                 |
| SMC SIGN-ON                      |                                 |                                                 |
| Username                         | 8                               | a. make sure your SMC email account is entered. |
| student_last_mi@student.smc.edu> | _                               |                                                 |
| Password                         | 81                              | enter your SMC account password                 |
| Show password                    |                                 |                                                 |
|                                  |                                 |                                                 |
| Student Account Help             |                                 |                                                 |
| Employee Forgot Password         |                                 |                                                 |
| Login                            |                                 |                                                 |

Now you are ready to launch the WVD to access your virtual session.

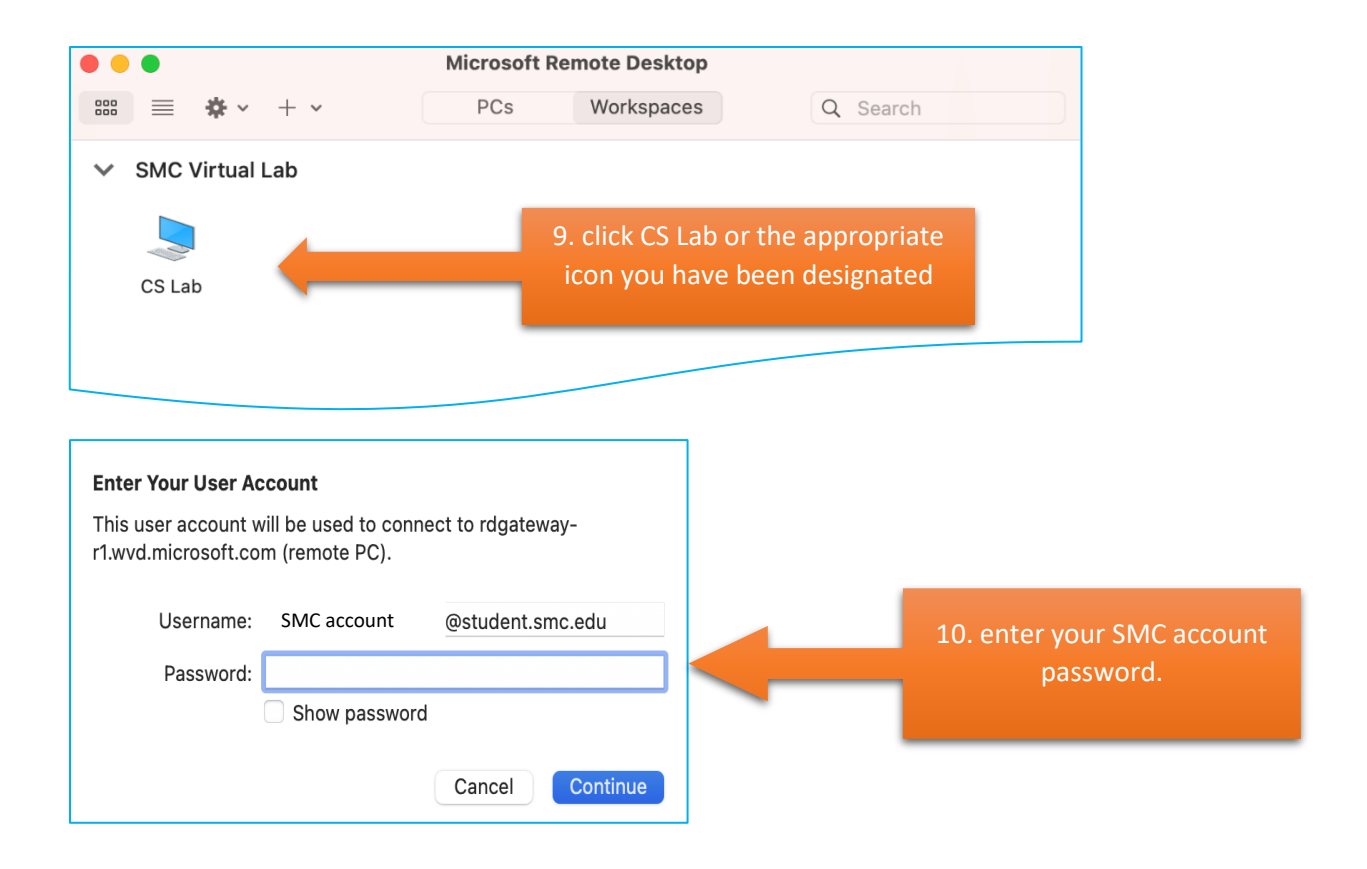

After few seconds, you should have your Windows Virtual Desktop opens.

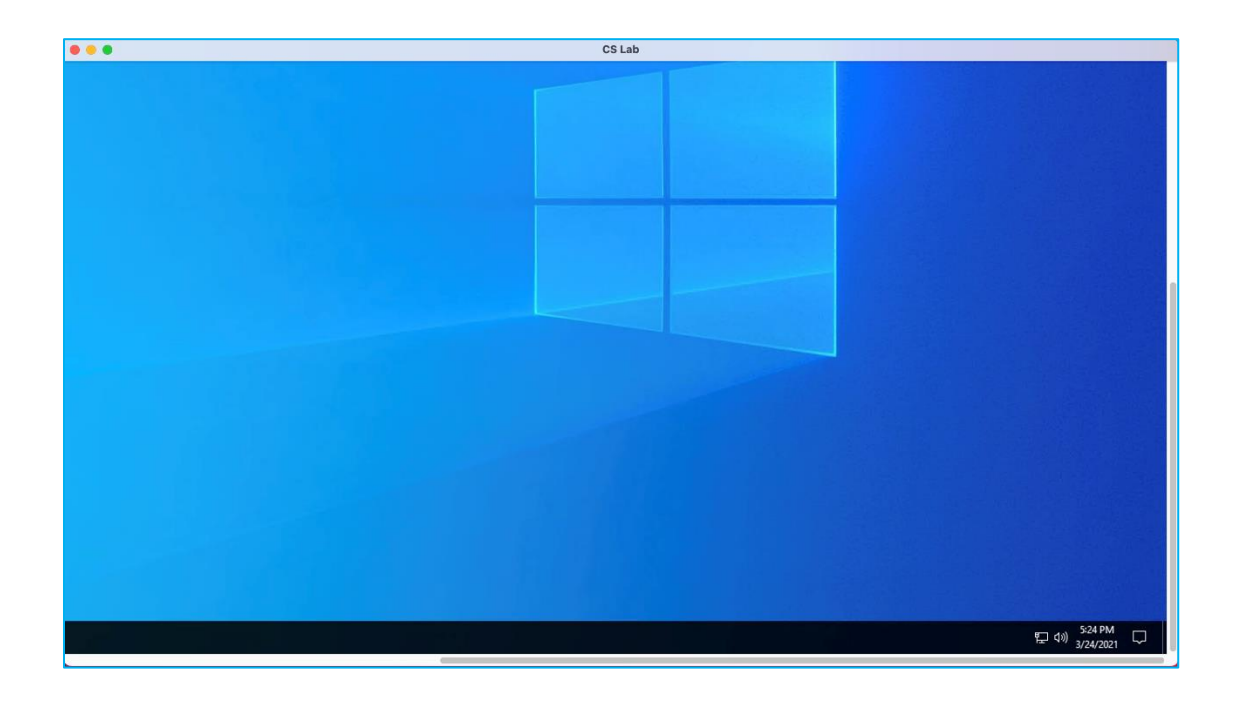